### To make a payment online log into myBlackHawk at

http://myblackhawk.bhc.edu

| Black<br>Hawk College | Welcome to myBlackHawk                                                                                                    |
|-----------------------|----------------------------------------------------------------------------------------------------|
| Secure Access Login   | Welcome to myBlackHawkt                                                                                                    |
| <u>U</u> ser Name:    | This secure site provides students, faculty, staff, and other College affiliates with single sign-on access to multiple sources of campus information and services. myBlackHawk provides you with full Intranet and Internet services making it easier for you to do "business" with the College. Enjoy!                                                                                                    |
| Password:             | What's Inside?                                                                                                    |
| Forgot password?      | 🖺 Personal course data and information 🛛 🦻 Network with advisors, faculty and peers 🛛 🚳 Online library research                                                                                                    |
| LOCIM                 | Email, calendaring, and address books: Manage your personal, course and school email, tasks and calendars                                                                                                    |
| LOGIN                 | Communities and Collaboration: Create, manage and join group homepages for clubs, affiliations and interests                                                                                                    |
|                       | 🖓 Registration, grades, academic profile, transcripts, financial aid, pay fees & more                                                                                                    |
|                       | Trouble Logging in? Click Here                                                                                                    |
|                       | Looking for Canvas?                                                                                                    |
|                       | You are in the right place. myBlackHawk and Canvas are integrated to provide a single sign on for students and faculty. If you used the Canvas URL https://learn.bht.edu you were redirected here to logon. Please use your myBlackHawk login to the left to logon to Canvas and you will be redirected to the Canvas velcome screen. If you are a one-BHC student logging on to Canvas please use this link <u>http://www.bhc.edu/ice</u> |
|                       | Foundation Scholarships:                                                                                                    |
|                       | If you are applying for Foundation Scholarships, you must enter your myBlackHawk credentials in order to apply. Once you login, you will be redirected to the scholarship application page. Thank you!                                                                                                    |
|                       | FlexReg for PaCE Users:                                                                                                    |
|                       | If you are coming from FlexReg for PaCE please log in above to change your password. Your FlexReg account is linked to the myBlackHawk portal.                                                                                                    |
|                       | Languages:<br>English Spanish French Russian Nederlands Svenskt Italiano Urdu Chinese (Simplified) Deutsch Japanese Croatian Czech Polish                                                                                                    |
|                       | © 2000 - 2014 Ellucian. All rights reserved elluci                                                                                                    |

Once you have logged into myBlackHawk, go into the Student Billing tab.

| ny <mark>Black Hawk</mark> | Home                                                          |                                             |       |                                                                                        |
|----------------------------|---------------------------------------------------------------|---------------------------------------------|-------|----------------------------------------------------------------------------------------|
| Home                       |                                                               |                                             |       |                                                                                        |
| itudent                    | Personal Announcements                                        |                                             |       | Canvas Log-In                                                                          |
| Student Billing            | Announcements                                                 |                                             |       |                                                                                        |
| .ibrary                    |                                                               |                                             | All 🔻 | canvas                                                                                 |
| Bookstore                  | Subject                                                       | Preview                                     | Hide  | Canvas By Instructure                                                                  |
| <u>Employees</u>           | Social Services Fair                                          | Come to the Hawk's Nest TODAY between<br>11 | Hide  | Taking an online course for the first time?<br>Review the Online Learning Orientation: |
| <u>Directory</u>           |                                                               | Delivery Date: Oct 24, 2018                 |       | Online Learning Orientation                                                            |
|                            | Social Services Fair is TODAY                                 | Please send students to the Hawk's Nest     | Hide  |                                                                                        |
|                            |                                                               | Delivery Date: Oct 24, 2018                 |       | Emergency Notification                                                                 |
|                            | REMINDER - Shred your personal<br>documents Oct. 24 on campus | The BHC Safety Committee is sponsoring a    | Hide  | Emergency                                                                              |
|                            |                                                               | Delivery Date: Oct 23, 2018                 |       | Snow day? Hazardous weather? Click the                                                 |

# In the Payment Options box, click the link titled 'Make a Payment Online.'

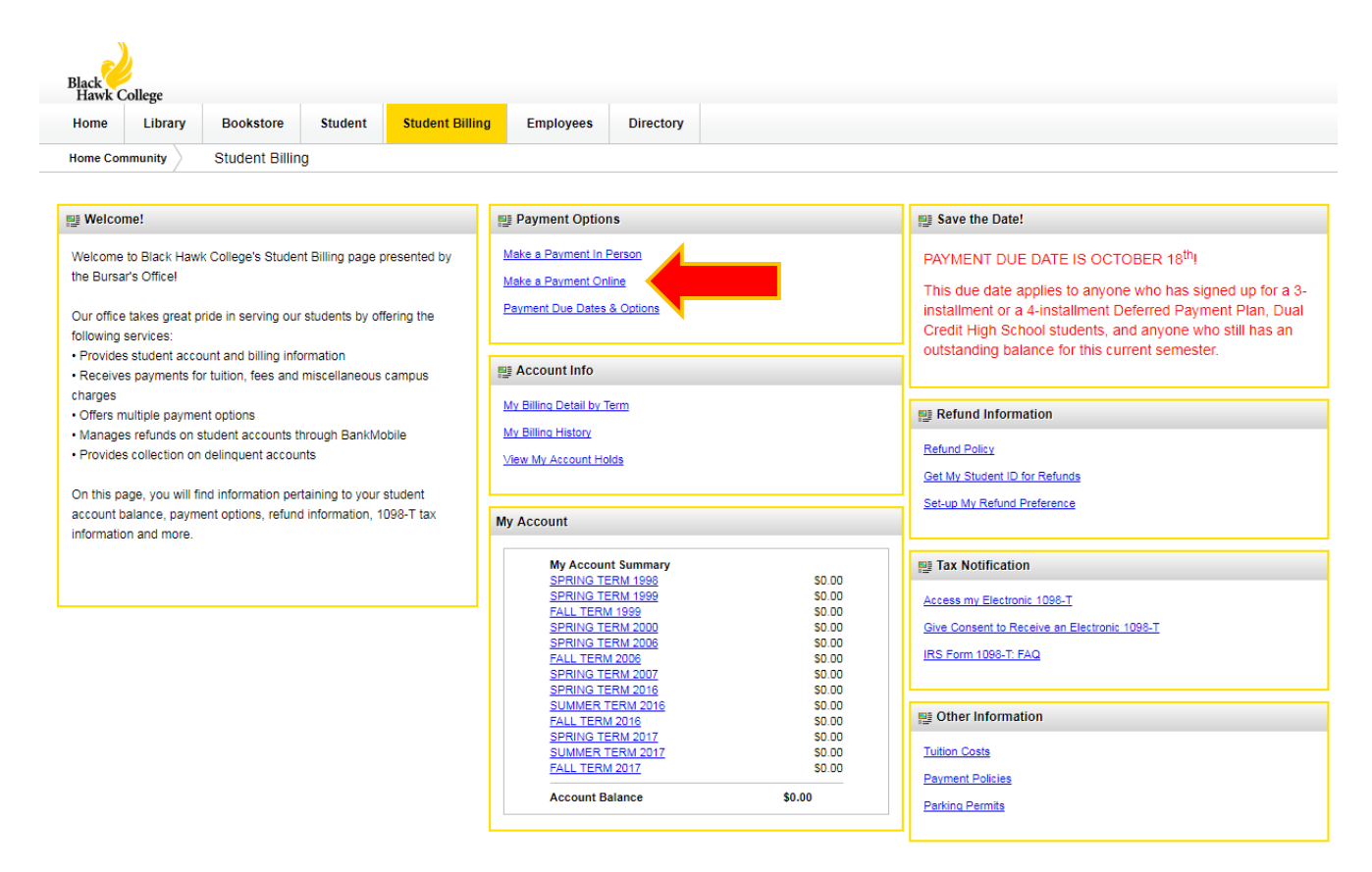

## Next, select the term for which you want to make a payment for. After selecting from the drop down list, click the 'Submit button.'

| Black<br>Hawk College              |                                           |                                   |
|------------------------------------|-------------------------------------------|-----------------------------------|
| Personal Information Student       | t Services & Financial Aid Employee       |                                   |
| Search                             | Go                                        | RETURN TO MENU SITE MAP HELP EXIT |
| Registration Term                  |                                           |                                   |
| If you are unable to process a tra | insaction, please email registrar@bhc.edu |                                   |
| Select a Term: FALL TERM 20        | 17 (View only)                            |                                   |
| Submit                             |                                           |                                   |
| RELEASE: 8.7.1                     |                                           |                                   |

© 2017 Ellucian Company L.P. and its affiliates.

The next step is to enter the payment amount and then click the 'Submit' button PLEASE NOTE- When using a Credit or Debit card, there is a 2.55% fee. When choosing the Electronic Check option, there is a flat rate fee of \$2.95.

| Black<br>Hawk College                                                                                                    |                                                          |  |
|----------------------------------------------------------------------------------------------------|----------------------------------------------------------|--|
| Personal Information Student Services & Financial Aid Employee                                                                          |                                                          |  |
| Tuition and Fees Payment                                                                                                    | KEIUKN TO MENU SITE MAP HELP EXTI                        |  |
| DEBIT/CREDIT CARD: A processing fee will be charged to your deb<br>This fee will be reflected as a separate charge on your debit/credit | oit/credit card at the rate of 2.55%.<br>card statement. |  |
| indicates required field     Payment Amount:*                                                                                           | arged to your electronic check.                          |  |
| Submit<br>RELEASE: 8.7.1                                                                                                    |                                                          |  |

© 2017 Ellucian Company L.P. and its affiliates.

Next, you can choose either Credit/Debit Card or Electronic Check as a form of payment. For a Credit or Debit card, the method of payment will read as New Card. To pay via Electronic Check, pick New Bank Account from the Payment Method drop down box.

|                                                                             | Black College                                                   | THE PAYMEN |
|-----------------------------------------------------------------------------|-----------------------------------------------------------------|------------|
| Black Hawk College<br>Tuition & Fees                                        |                                                                 |            |
| PAYMENT INFORMATION > PAYER                                                 | INFORMATION > REVIEW & SUBMIT > COMPLETE                        |            |
| Payment Amount Payment Method New Card - Select - New Card New Bank Account | ode What is this?                                               |            |
| Cancel                                                                      | Please note you will not be charged until you Submit at end.    |            |
| a page supports 128-bit SSL encryption as ve                                | rified by DigiCert. PRIVACY POLICY   Complaints   Legal Notices |            |

\*NOTE- Depending on your choice of payment, you will see slightly different screens. If you chose New Card (aka Credit/Debit Card), you will see the following screen. Fill in all the required information and ensure it is accurate. Once you have ensured all the information is correct, click 'Continue.'

|                                             | Black<br>Hawk College                                                                                                    | Powered by<br>Powered by<br>PAYMENT: |
|---------------------------------------------|----------------------------------------------------------------------------------------------------|--------------------------------------|
| Black Hawk College                          |                                                                                                    |                                      |
|                                             | YER INFORMATION > REVIEW & SUBMIT > COMPLETE                                                                                                    |                                      |
| Payment Amount<br>S D0<br>Payment Method    |                                                                                                    |                                      |
| New Card Card Number Expire Card Number     | ation Date Security Code What is this?                                                                                                    |                                      |
| Cancel                                      | Please note you will not be<br>charged until you Submit at<br>end.                                                                                                    |                                      |
| official Payments Corporation is a licensed | A as verified by DigiCert.<br>PRIVACY POLICY   Complaints   Legal Notices<br>Copyright © 2017 Official Payments Corporation. All Rights Reserved.<br>I money transmitter in 4 states, the District of Columbia, and Puetro Ricc. Official Payments is not n<br>transmitter in Indiana, Massachusetts, Montana, New Mexico, South Carolina or Wisconsin. | equired to be licensed as a money    |

If you chose New Bank Account (Electronic Check), you will see the following screen, fill in all the required information and ensure it is accurate. Once you have ensured all the information is correct, click 'Continue.'

| Bl:<br>F                                                                                                    | ack<br>Jawk College                                          | Pawarad by<br>THE OFFICIAL<br>PAYMENTS |
|----------------------------------------------------------------------------------------------------|--------------------------------------------------------------|----------------------------------------|
|                                                                                                    |                                                              |                                        |
| Black Hawk College<br>Tuition & Fees                                                                                                    |                                                              |                                        |
| PAYMENT INFORMATION > PAYER INFO                                                                                                    | DRMATION > REVIEW & SUBMIT > COMPLETE                        |                                        |
| Secount Type Select -                                                                                                    | •                                                            |                                        |
| FOR         Image: Constraint of the constraint of the constraint of t |                                                              |                                        |
| Enter Kouting Number (9 digits)                                                                                                    |                                                              |                                        |
| Re-enter Routing Number                                                                                                    | Re-enter Account Number                                      |                                        |
| Cancel                                                                                                    | Please note you will not be charged until you Submit at end. |                                        |

PRIVACY POLICY | Complaints | Legal Notices
 Copyright © 2017 Official Payments Corporation. All Rights Reserved.
 Official Payments Corporation is a licensed money transmitter in 44 states, the District of Columbia, and Puerto Rico. Official Payments is not required to be licensed as a money

Next, you will need to Review and Accept the Terms outlined by Official Payments, the servicer that provides this online feature. Once you have reviewed and accept those terms, click on the 'Accept Terms' button.

|                                                                                                    | Black<br>Hawk College                                                                                                    | e                                                                                                    |                                                                                                    | Formed by<br>THE OFFICIAL<br>PAYMENTS |
|----------------------------------------------------------------------------------------------------|----------------------------------------------------------------------------------------------------|----------------------------------------------------------------------------------------------------|----------------------------------------------------------------------------------------------------|---------------------------------------|
| Black Hawk College<br>Tuition & Fees                                                                                                    |                                                                                                    |                                                                                                    |                                                                                                    |                                       |
| PAYMENT INFORMATION > PAY                                                                                                    | ER INFORMATION > REVI                                                                                                    | EW & SUBMIT > COMPLETE                                                                                                    |                                                                                                    |                                       |
| Review & Accept Terms                                                                                                    |                                                                                                    |                                                                                                    |                                                                                                    |                                       |
| Payment Method                                                                                                    | Amount                                                                                                    | Service Fee                                                                                                    | Total                                                                                                    |                                       |
| VISA                                                                                                    |                                                                                                    |                                                                                                    |                                                                                                    |                                       |
| Dificial Payments Corporation charges a<br>from the primary obligation you are payin<br>Completion of a payment transaction is<br>of your payment by the entity you are pay<br>attempt to notify you at least once using<br>authorized by your card company or the<br>shall remain outstanding and unpaid and<br>the relevant entity thereon, all of which of<br>Card Authorization Agreement<br>By olicking the "Accept" button below you<br>agree to pay the "Total Payment" amount | service fee to use this service to r<br>ig. The service fee is included in th<br>ontingent upon both the authoriza<br>jing. In the event that your payme<br>the contact information you have p<br>applicable entity you are seeking t<br>you will be subject to all applicable<br>bligations remain your sole respon-<br>u hereby confirm your acceptance<br>t indicated, subject to and in accor | make the payment outlined above. Thi<br>e "Total Payment" line above.<br>tion of payment by your card company<br>it is unable to be processed. Official F<br>provided. In the event your payment is<br>o pay fails to accept your payment you<br>e penalties, late fees and interest chan<br>sibility.<br>of the service fee charged by Official I<br>dance with the agreement governing to<br>the service fee charged by Official I | s fee is separate<br>and acceptance<br>ayments will<br>not processed or<br>ir payment liability<br>ges assessed by<br>Payments and<br>he use of your |                                       |
|                                                                                                    |                                                                                                    |                                                                                                    | Printer Friendly                                                                                                    |                                       |
| Back   Cancel                                                                                                    | as varified by DiolCart                                                                                                    | Please note you will not be<br>charged until you Submit at<br>end.                                                                                                    | accept Terms                                                                                                    |                                       |
| Official Payments Corporation is a licensed                                                                                                    | PRIVACY POLICY<br>Copyright © 2017 Official P<br>money transmitter in 44 states, the D<br>anomitter in infrans Messachousts.                                                                                                    | Complaints   Legal Notices<br>ayments Corporation. All Rights Reserves<br>istrict of Columbia, and Puerto Rico. Offic<br>Montana. New Merrico. South Catolina o                                                                                                    | L<br>al Payments is not required to<br>Werensin                                                                                                    | be licensed as a money                |

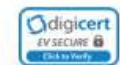

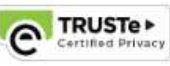

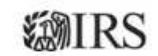

Next, you will need to enter the Payee's information. If you are not the student, but you are making the payment, you will need to enter YOUR information, not the student's. Once you have all the fields filled out click 'Continue.'

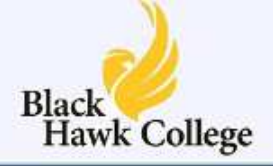

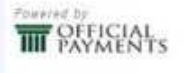

#### Black Hawk College Tuition & Fees

PAYMENT INFORMATION > PAYER INFORMATION > REVIEW & SUBMIT > COMPLETE

#### Please enter your account information

| and the second second | Suffix                                                                                                    |  |
|----------------------------------------------------------------------------------------------------|----------------------------------------------------------------------------------------------------|--|
| Aler al al al al al al al al al al al al al                                                                                                    | and the stark,                                                                                                    |  |
| Country                                                                                                    |                                                                                                    |  |
| United States 🔹                                                                                                    |                                                                                                    |  |
| Address                                                                                                    |                                                                                                    |  |
| Street Address                                                                                                    |                                                                                                    |  |
| Street Address 2                                                                                                    |                                                                                                    |  |
| Apartment or Suite Number                                                                                                    |                                                                                                    |  |
| City                                                                                                    | Zip code                                                                                                    |  |
| Daytime phone<br>US   International                                                                                                    |                                                                                                    |  |
| ( )                                                                                                    |                                                                                                    |  |
|                                                                                                    | 승규가 이 승규에 이상 문화 이상에 가지 않는 것은 것을 수 있다. 것은 것은 것은 것이 가 좋아요? 것이 같다.                                                    |  |
| Note: Please provide area code and extension in case we n                                                                                                    | eed to contact you regarding your payment.                                                                         |  |
| Note: Please provide area code and extension in case we n                                                                                                    | eed to contact you regarding your payment.                                                                         |  |
| Note: Please provide area code and extension in case we n                                                                                                    | eed to contact you regarding your payment. Please note you will not be                                             |  |
| Note: Please provide area code and extension in case we n                                                                                                    | eed to contact you regarding your payment.  Please note you will not be charged until you Submit at end.  Continue |  |
| Note: Please provide area code and extension in case we n Back   Cancel is page supports 128-bit SSL encryption as verified by DigiC                                                                                                    | eed to contact you regarding your payment.  Please note you will not be charged until you Submit at end.  Continue |  |

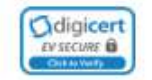

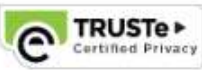

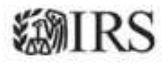

Next, please review the payment amount. As stated earlier, there is a convenience fee for making an online payment. The computer will calculate both the Service Fee and the Total after the service fee. Please review the Payee's Account information. If all of the information is correct, click 'Submit'. Only click Submit <u>once</u>, otherwise it may result in multiple payments. Once the system has processed your payment, you should see a Payment Confirmation screen.

|                                          | Black<br>Hawk Colle                                                                                                  | ege                                                                                                    | Pannad by<br>THE PAYMON                                       |
|------------------------------------------|----------------------------------------------------------------------------------------------------|----------------------------------------------------------------------------------------------------|---------------------------------------------------------------|
| Black Hawk College<br>Tuition & Fees     |                                                                                                    |                                                                                                    | t                                                             |
| PAYMENT INFORMATION >                    | PAYER INFORMATION > R                                                                                                | EVIEW & SUBMIT > COMPLETE                                                                                                    |                                                               |
| REVIEW & SUBMIT                          |                                                                                                    |                                                                                                    |                                                               |
| Payment Method                           | Amount                                                                                                    | Service Fee                                                                                                    | Total                                                         |
| VISA                                     |                                                                                                    |                                                                                                    |                                                               |
| Account Information                      | Name                                                                                                    | John Smith                                                                                                    |                                                               |
|                                          | Street Address                                                                                                    | 1111 1st St                                                                                                    |                                                               |
|                                          | City                                                                                                    | Moline                                                                                                    |                                                               |
|                                          | State                                                                                                    | 1                                                                                                    |                                                               |
|                                          | Zip code                                                                                                    | 61265                                                                                                    |                                                               |
|                                          | Country                                                                                                    | United States                                                                                                    |                                                               |
| ck (Gancel                               | Daytime phone                                                                                                    | (000) 000 - 0000                                                                                                    | Submit                                                        |
| is page supports 128-bit SSL encrypt     | ion as verified by DigiCert.                                                                                         | oution multiple times may result in the pro-                                                                                                    | ressing of multiple payments.                                 |
| Official Payments Corporation is a licen | PRIVACY POL<br>Copyright © 2017 Offic<br>sed money transmitter in 44 states, ti<br>transmitter in Indiana, Massachus | ICY   Complaints   Legal Notices<br>ial Payments Corporation. All Rights Reserved.<br>ne District of Columbia, and Puerto Rico. Official<br>atts, Montana, New Mexico, South Carolina or V | Payments is not required to be licensed as a mo<br>Visconsin. |
|                                          |                                                                                                    | TRUSTe► VIII                                                                                                    | RS                                                            |